## Falcon's Group Medical Insurance e-Service 富勤團體醫療保險網上服務

Falcon Insurance Company (Hong Kong) Limited 富勤保險(香港)有限公司

Member Login (User Guide) 僱員登入(用戶指南)

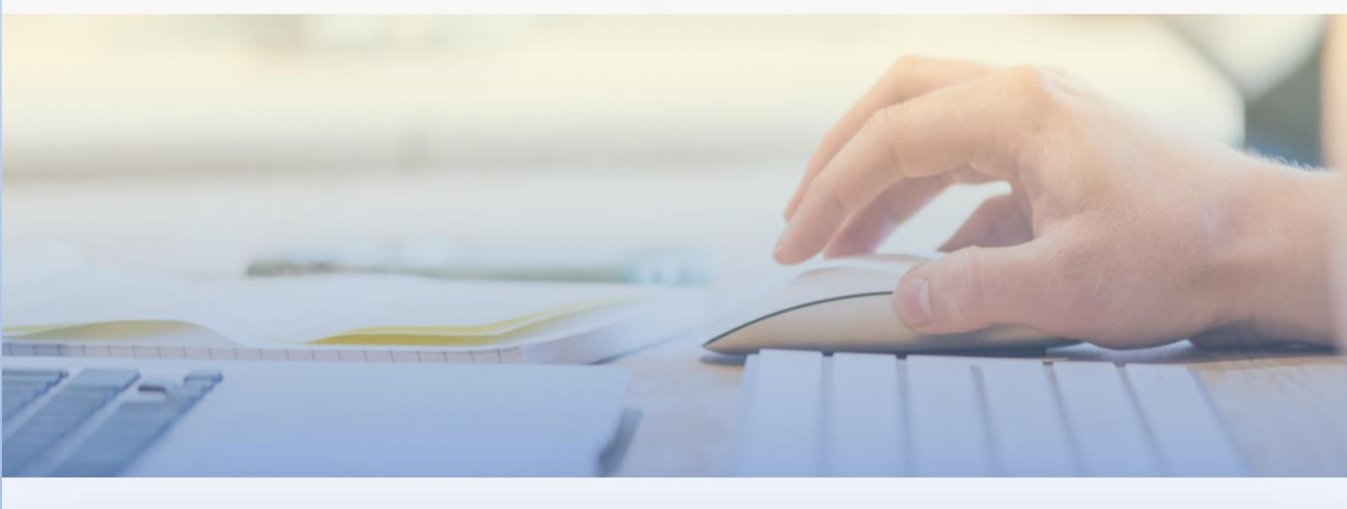

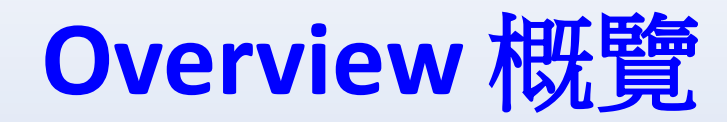

#### • Member Profile 會員資料

• Allows you to view your and your dependents' membership information and benefits details 讓您查看您自己和您的家屬的會員資料及福利詳情

#### • Claims 索償

• Allows you to submit e-Claim (Outpatient) and view claim records 讓您處理網上索償 (門診)及查詢索償記錄

#### • Forms Download 下載表格

• Allows you to download claim forms and administrative forms 讓您下載索償表格及常用行政表格

#### • Network Doctor Search (if applicable) 網絡醫生搜尋 (如適用)

 Allows you to search our network doctors easily and quickly 讓您方便、快捷地搜尋網絡內之醫生資料

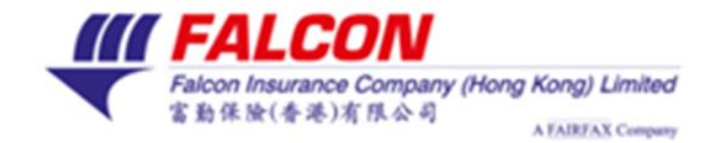

中文

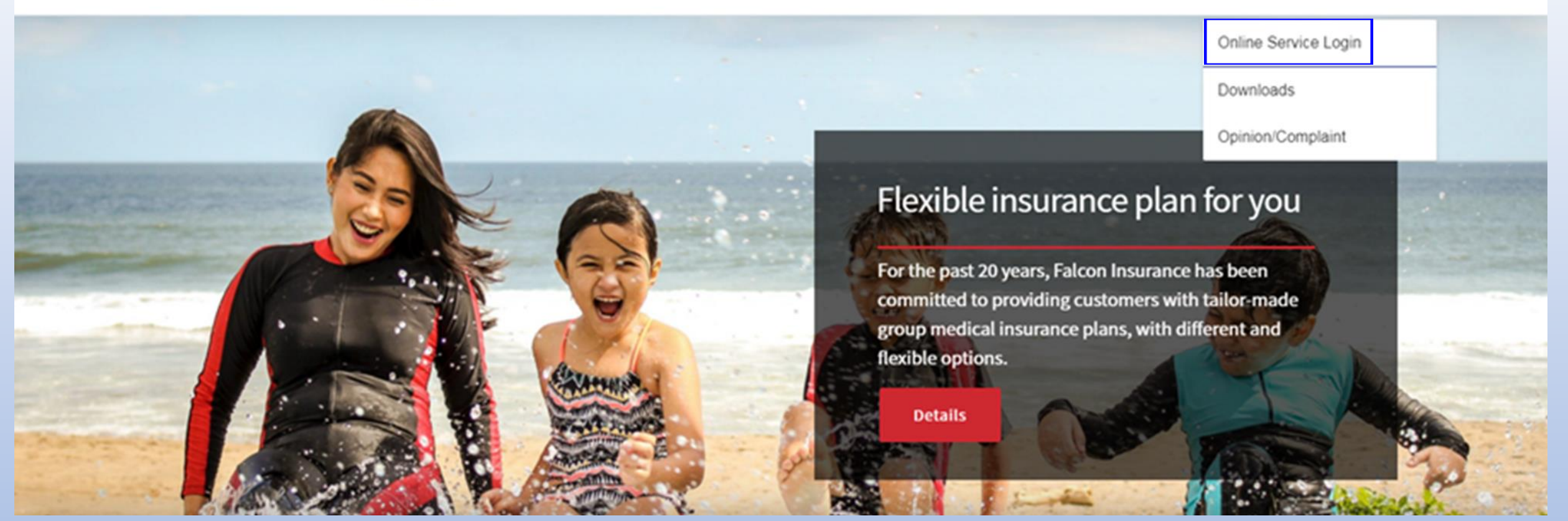

#### <u>Step 1 步驟1</u>

Visit Falcon Insurance Company (Hong Kong) Limited's website at www.falconinsurance.com.hk and select "Online Service Login" from "Customer Service".

瀏覽富勤保險(香港)有限公司的網站 www.falconinsurance.com.hk, 然後從「客戶服務」選單中選擇「線上服務登入」。

#### <u>Step 2 步驟2</u>

Click "**Registration now**" to register on Falcon's Group Medical Insurance e-Service If you are a Falcon Group Medical Insurance member aged 18 years old or above.

如您是18歲或以上的富勤團體醫療 保險會員,請按「**立即登記**」登記 使用富勤團體醫療保險網上服務。

**III FALCON** Falcon Insurance Company (Hong Kong) Limited 富動保險(香港)有限公司 Welcome to Falcon's Group Medical Insurance e-Service Terms and Conditions | Privacy Policy **III** FALCON Falcon Insurance Company (Hong Kong) Limited 富勤保險(香港)有限公司 歡迎使用富勤 團體醫療保險網上服務 法律條款 | 私隱條款

● 繁 Contact Us **Please Login** • Login ID (i.e. Email Address) Help? Password Forgot Password ? Login **Register now** Haven't registered yet? (Member only) © Falcon Insurance Company (Hong Kong) Limited ④ EN 、 聯絡我們 請登入 • 用戶名稱 如雲協助 密碼 忘記密碼? 登入 尚未登記做會員? 立即登記 (僅適用僱員之登記)

#### <u>Step 3 步驟3</u>

Input the required information like Username (Please use email as Login ID), Policy No., Member Ref. No., Full name in English, Date of Birth, Email Address, Mobile Phone No. and Password to register on Falcon's Group Medical Insurance e-Service.

輸入所需資料如用戶名稱(請用電郵 作用戶名稱)、保單號碼、會員號碼、 英文全名、出生日期、電郵地址、 手提電話及密碼等以登記使用富勤 團體醫療保險網上服務。

|                     | FALCON<br>Falcon Insurance Company (Hong Kang) Limited<br>正日元年(中国 1月 氏シー)<br>ANDEXIS Company |                                                                                                    | 🕀 🌋 🕻 Contact U |
|---------------------|----------------------------------------------------------------------------------------------|----------------------------------------------------------------------------------------------------|-----------------|
|                     | < Back                                                                                       |                                                                                                    |                 |
| Welcome to Falcon's | V DBCK                                                                                       | Online Registration                                                                                                    |                 |
| Group Modical       |                                                                                              | Login ID (Please use email as Login ID)                                                                                                    |                 |
| Group Medical       |                                                                                              | Policy No.                                                                                                    |                 |
| Insurance e-Service |                                                                                              | Member Ref. No.                                                                                                    |                 |
|                     |                                                                                              | Surname in English                                                                                                    | •               |
|                     |                                                                                              | Other Name in English                                                                                                    | Hel             |
|                     |                                                                                              | Date of Birth DD/MM/YYYY                                                                                                    |                 |
|                     |                                                                                              | Email Address                                                                                                    |                 |
|                     |                                                                                              | Re-enter Email Address                                                                                                    |                 |
|                     |                                                                                              | 852 ~                                                                                                    |                 |
|                     |                                                                                              | Mobile Phone                                                                                                    |                 |
| phase phase         |                                                                                              | Password                                                                                                    |                 |
|                     |                                                                                              | Re-enter Password                                                                                                    |                 |
|                     |                                                                                              | Password must be at least 8 characters long with at<br>least one lowercase letter, one uppercase letter, one<br>number and one special character. (e.g. !, &, %) |                 |
| 歡迎使用富勤              | ★2000年1月2日ので、1000000000000000000000000000000000000                                           | 首次登記                                                                                                    |                 |
| 團體醫療促除網上服務          |                                                                                              | 用戶名稱(請用電聲作用戶名稱)                                                                                                    |                 |
| 团腔固尔怀厥将上加切          |                                                                                              | 保單號碼                                                                                                    |                 |
|                     |                                                                                              | 會員編號                                                                                                    |                 |
|                     |                                                                                              | 英文姓氏                                                                                                    | •               |
|                     |                                                                                              | 英文名字                                                                                                    | 如需由             |
|                     |                                                                                              | 出生日期 日/月/年 🛗                                                                                                    |                 |
|                     |                                                                                              | 電影地址                                                                                                    |                 |
|                     |                                                                                              | 確認距鄉地址                                                                                                    |                 |
|                     |                                                                                              | 852 ~                                                                                                    |                 |
|                     |                                                                                              | 手提電話                                                                                                    |                 |
|                     |                                                                                              | 密碼                                                                                                    |                 |
| Salara S. To        |                                                                                              | 確認密碼                                                                                                    |                 |
|                     |                                                                                              | 密碼須最少有8個字元,並包含大楷及細楷英文字母、<br>數字及特別符號(例如!、&、%)                                                                                                    |                 |
|                     |                                                                                              | 註冊                                                                                                    |                 |

#### <u>Step 4 步驟4</u>

Confirm the information you have just inputted before clicking "Next". After that, you will receive a

message. Please check your email to activate your account.

確認所輸入之資料,再按 「下一步」。 之後,您將收到信息。 請查閱郵件箱並按指定連結 啓動帳號。

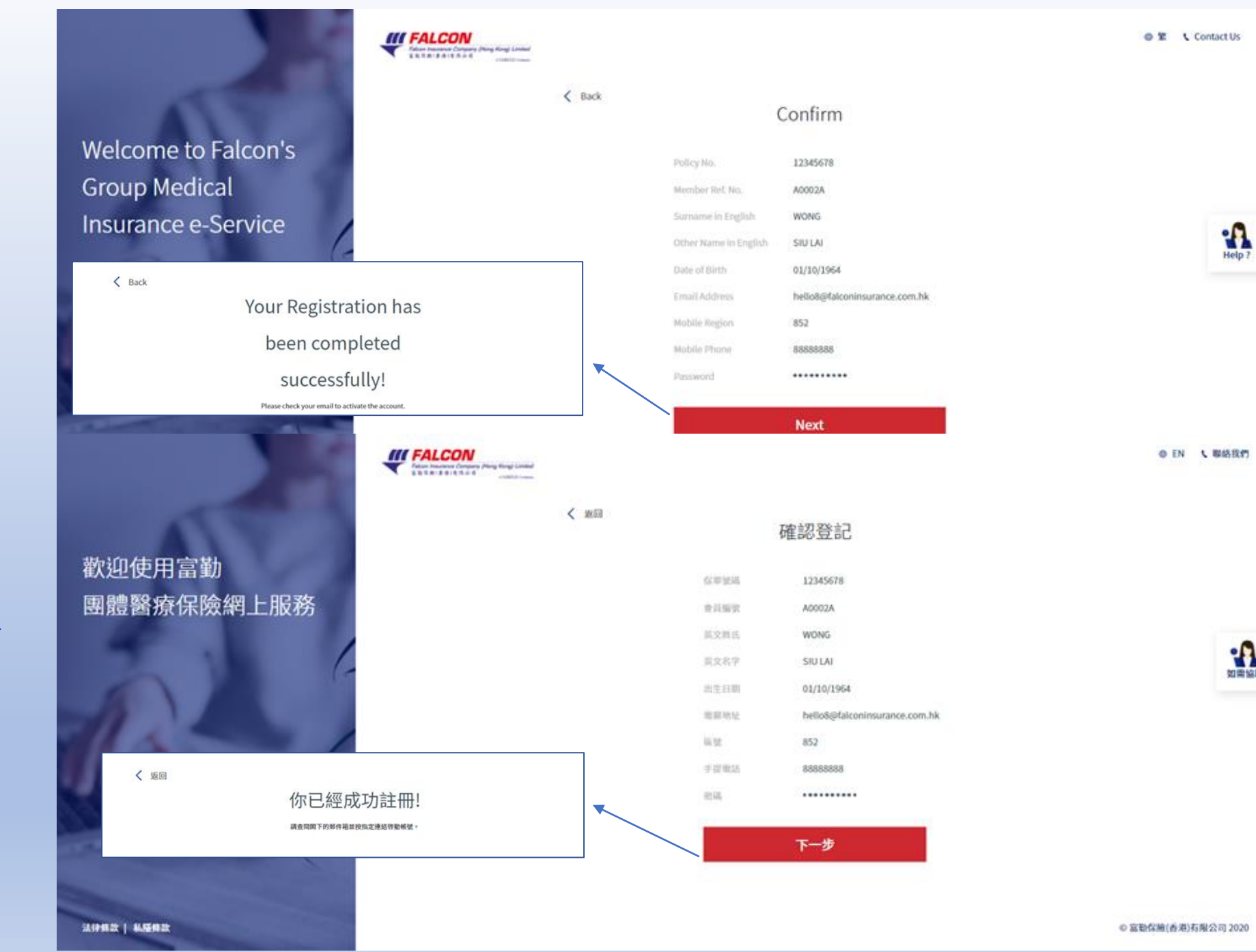

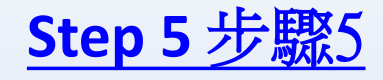

## Input your Login ID and password

#### 輸入您的用戶名稱及密碼

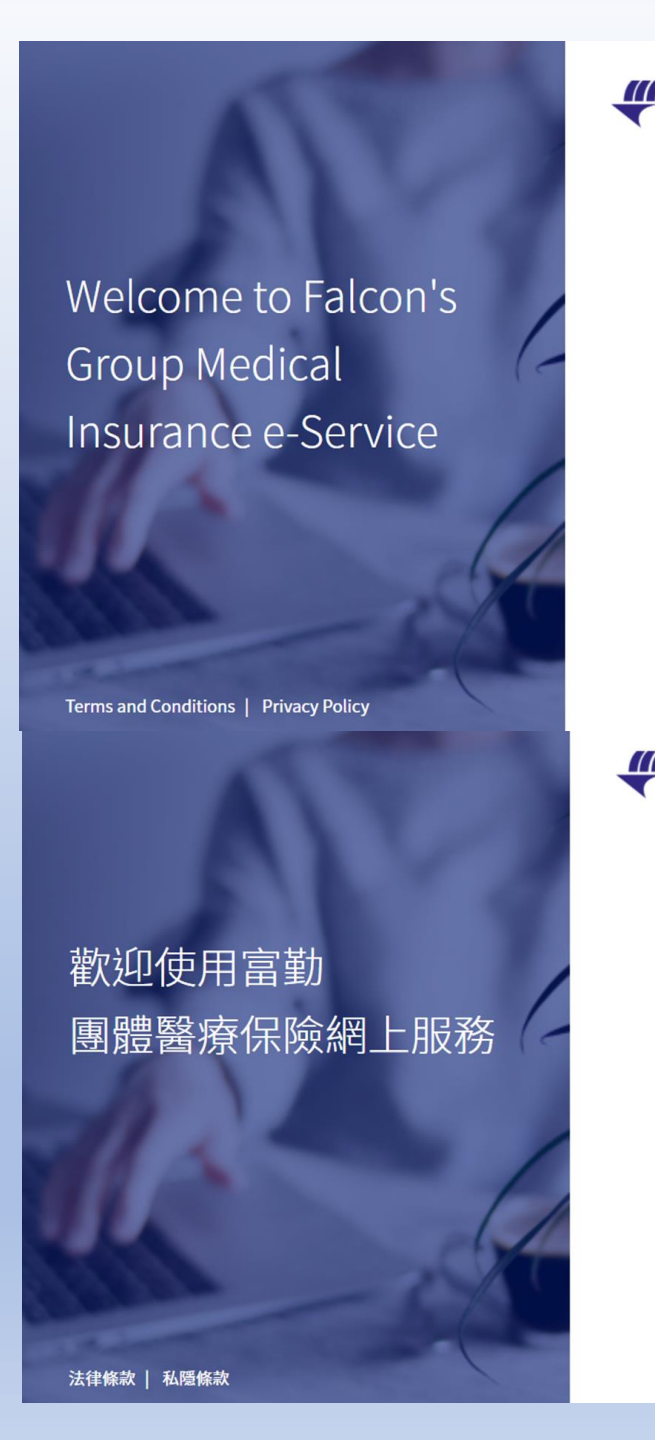

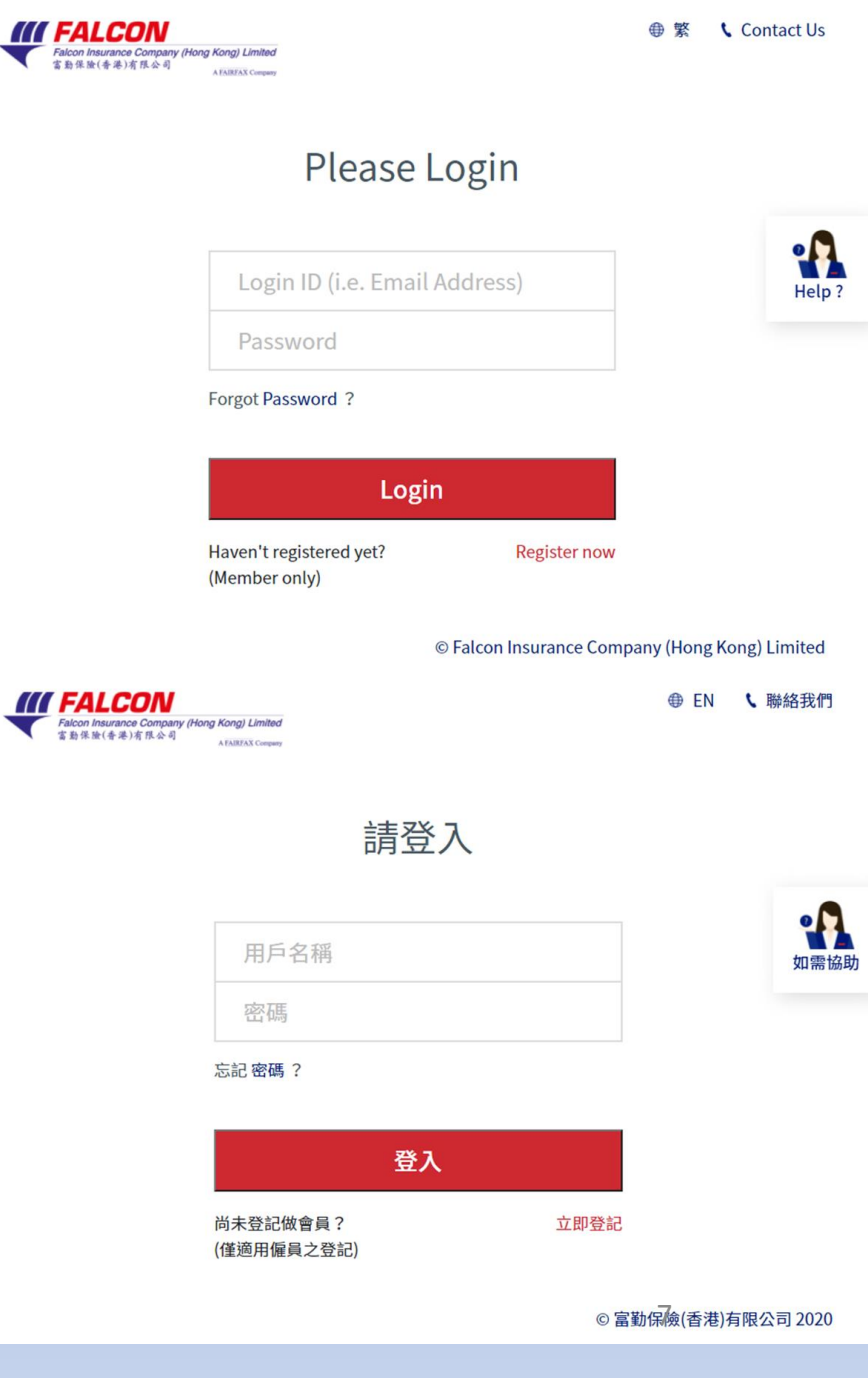

#### Step 6 步驟6

Now, you can experience the convenience of our e-Service:

- 1. Member Profile
- 2. Claims
- 3. Forms Download
- 4. Network Doctor Search (if applicable)

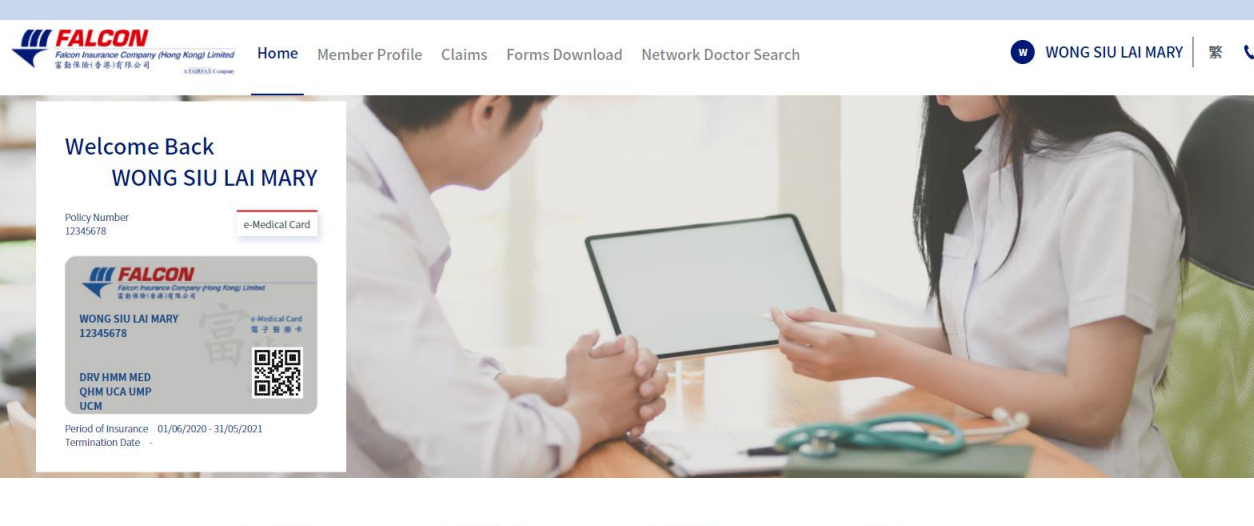

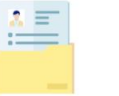

Member Profile Member & Benefits Details e-Medical Card

Claims

**Claims Inquiry** 

e-Claim (Out-patient

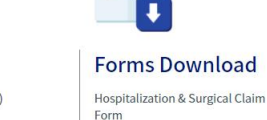

More

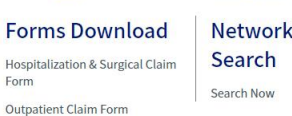

Network Doctor

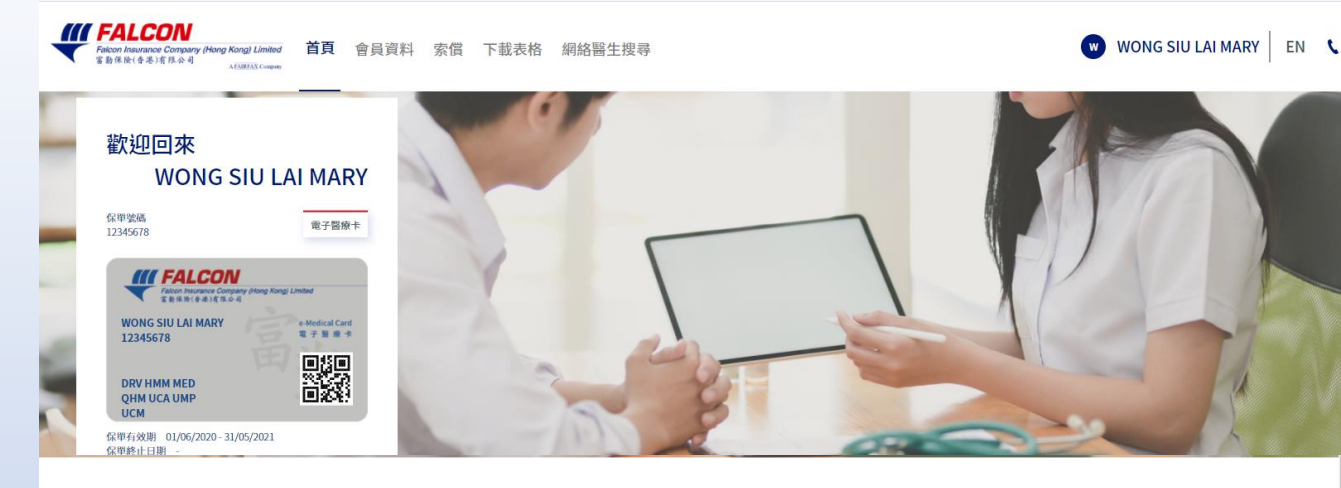

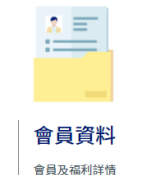

電子醫療卡

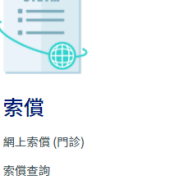

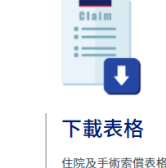

門診醫療索償表格 其他表格

網絡醫生搜尋 立即搜尋

現在您可以體驗我們網上服務所 提供的方便、快捷的服務:

1. 會員資料 2. 索償 3. 下載表格 4. 網絡醫生搜尋 (如適用)

## 1. Member Profile 會員資料

**Benefits** 

Download Insurance Schedule

- Member's Details & Benefits Details (including your dependents) 會員詳情及福利詳情 (包括您的家屬)

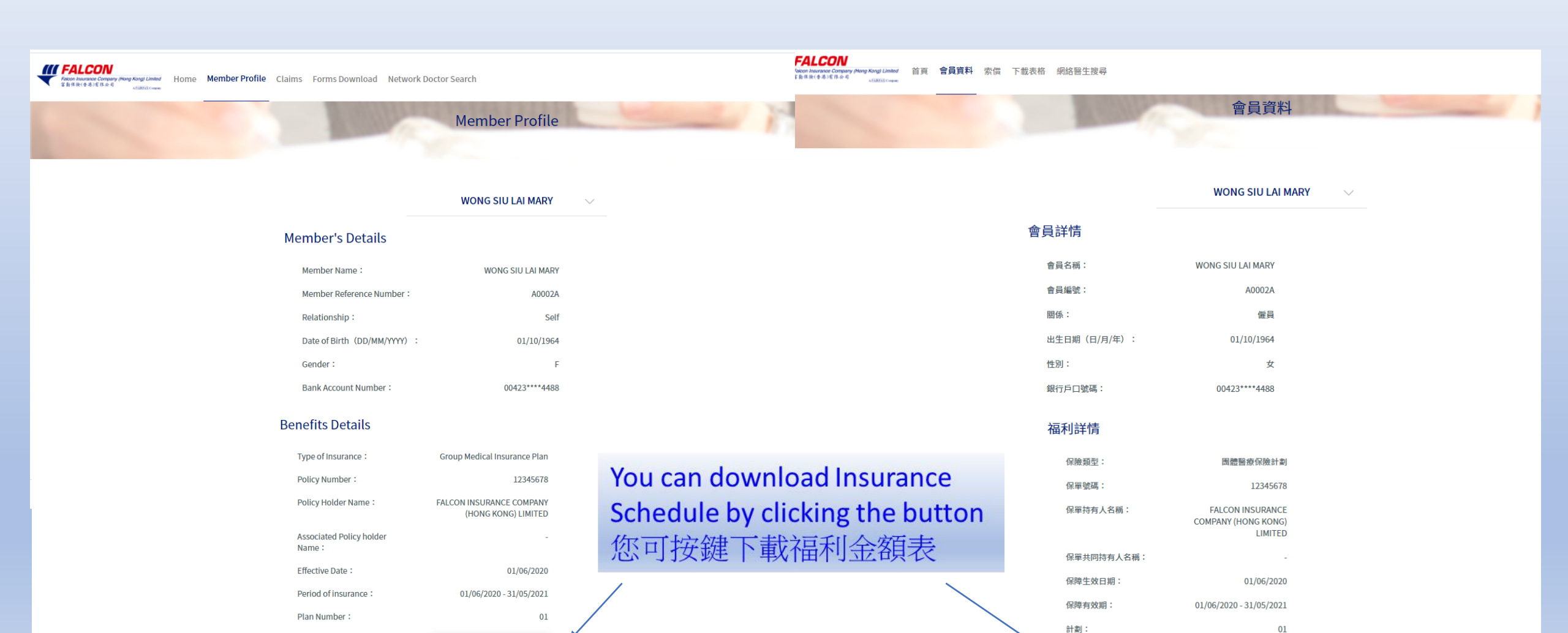

福利詳情:

下載福利金額表

## 2. Claims 索償

#### - e-Claim (Out-patient) 網上索償 (門診)

|                                          | Rece                                                                                                    | ript 1 v *Must be filled in                                                                                                    |
|------------------------------------------|----------------------------------------------------------------------------------------------------|----------------------------------------------------------------------------------------------------|
| Name of Patient*                         |                                                                                                    | Type of Claim*                                                                                                    |
| Please Select                            | ~                                                                                                    | Please Select ~                                                                                                    |
| Date of Treatment*                       |                                                                                                    | Amount Incurred - HKD (On Receipt)*                                                                                                    |
| DD/MM/YYYY (e.g 20/08/2020)              | <b>m</b>                                                                                                    | 0.00 (Up to 2 decimal places)                                                                                                    |
|                                          | <ul> <li>2. Is it a post r visit?*</li> <li>Yes</li> <li>3. Have you fil insurers befor</li> <li>Yes</li> </ul> | No No No No No No No No No No No No No                                                                                                    |
| Make sure the file you upload under Paym | Upload Suppor<br>ent Receipt includes<br>cha<br>of the information m                                            | ting Documents<br>name of patient, date of treatment, diagnosis and breakdown o<br>rges.<br>ght be printed at the back of the receipt.<br>ISMB per submission) |
| Please note some o                       | (Maximum file size: .                                                                                           |                                                                                                    |

Maximum 5 receipts for each

- You can submit e-claims

   (Outpatient only) of your and your dependents who are aged below 18
   您可為自己及合約內的18歲以下家屬遞交網上索償(僅適用門診)。
- You can submit a maximum of five (5) receipts per claim 您可於每次索償中,一次過 遞交5張收據。
- The maximum amount for e-Claim (Out-patient) is HK\$1,500.00 per receipt.
   「網上索償(門診)」服務 的金額上限為每張收據 HK\$1,500.00。

| 網上索償 (門診)                                                                                                    |  |
|----------------------------------------------------------------------------------------------------|--|
|                                                                                                    |  |
| 其他詳情<br>1. 何日首次出現有關病症?                                                                                         |  |
| 上載所需文件<br>請確保上載的醫療收據顯示病人姓名,診治日期,病症及各收費項目,部分資料可能印於收<br>施育面。<br>上載檔案上限:不能超過15 MB。<br>收據 醫生轉介信 其他所需文件<br>激覽 激覽 激覽 |  |
| 取消         另一張收據         下一步           每次最多上傳5張收據                                                              |  |

### 2. Claims 索償

#### - e-Claim (Out-patient) 網上索償 (門診)

|                                                                                                    | Maximum amount for e-claim is fixb1,50               | o për receipt.                                                                                                    |        |
|----------------------------------------------------------------------------------------------------|------------------------------------------------------|----------------------------------------------------------------------------------------------------|--------|
|                                                                                                    | Review and confirm your Clair                        | n                                                                                                    |        |
| Receipt1                                                                                                    | Receipt2                                             |                                                                                                    |        |
| Name of Patient                                                                                                    | WONG SIU LAI MARY                                    | Contact Number*<br>We may need to contact you by phone for any issues related to this claim.                                                                                                    | .0     |
| ype of Claim                                                                                                    | Out-patient Physician's Consultation                 | Declaration and Authorization                                                                                                    | Help i |
| Vhen did symptoms first appear? Si ta post hospitalization follow up visit? save you filed this claim with other insurers before? there insurer's details surer's Mame vidicy Namber Vipe of Claim Joad Other Insurer's Payment Advice | 17/07/2020<br>350.00<br>N/A<br>NO<br>NO<br>NA<br>N/A | Interfly declare that the above information given is true and ormst.<br>Has auchinos any medical practicones, hospital, infinite, by whom or where I / the Member have / has been<br>oncerning me and / or the Member Grany reason, to give full particulaes thereof including prior medical<br>has the second or the state of early and the second or the second or the state of the<br>effective and vances (company (Hong Kong) Limited A copy of this authorization shall be considered as<br>decise and and as the original.<br>In due stand that II and / or the Member fail to provide any information requested in this claim, it results<br>the insuling of alaxin insurance (company (Hong Kong) Limited to accept or process the claim).<br>Performed and the state of the second or the second or the second or the second or the state of the second or the second or the second or the state of the state of the second or the state of the Statement (Hong Kong) Limited to accept or process the claim, in the<br>full true of the state of the Statement (Hong Kong) Limited to accept or process the claim).<br>The statement of the state of the Statement (Hong Kong) Limited the "Company", I/We confirm<br>that (We have end and understoch de Statement. We herefy give mytopic rosens that adhronic that the<br>full true have end and understoch the Statement (Hong Kong) Limited to accept or process the claim or conduct the that<br>the statement of the statement. | t      |
| Receipt                                                                                                    | Untitled ing                                         |                                                                                                    |        |
| he Attending Physician's Recommendation                                                                                                    | entraced by                                          |                                                                                                    |        |
|                                                                                                    | N/A                                                  |                                                                                                    |        |

|                   | 每宏網上紧偵的收據上限為港幣1,500 | 元。                                                                                                    |        |
|-------------------|---------------------|----------------------------------------------------------------------------------------------------|--------|
|                   | 核對及確認你的素償資料         |                                                                                                    |        |
| 收錄1               | 收據2                 |                                                                                                    |        |
| ti i Mi-dz        |                     | 聯絡電話* (找們有機會向你致電查詢此來質的評情。)                                                                                                    |        |
| X221              | WONG SIU LAI MARY   | 88888888                                                                                                    | A      |
| 識別                | 醫生診治                | 「耳的反反性<br>本人送此照明,以上的抽题之一切消料,均定直接每处。」                                                                                                  | 刘甫裕    |
| 合日期               | 17/07/2020          | 本人並且授權任何為本人/會員觀察或治療的醫生、醫院、診所,或持有本人及/或會員健康或任何資料之保險公                                                                                    | 司      |
| 價金額 - HKD (收據上)   | 350.00              | 30歳間約中へ及()通管員之上が同村(15約約定)(エメ))面前回後(16秒)対国なり。中以管理之前中央にキャキョの<br>数力。<br>本人同白、如本人及()成會員未能就本案領申請所需提供足夠資料,可能會導致富勤保險(活准)有限公司不能指<br>のを確率を提供は。 | e<br>受 |
| 日首次出現有關病症?        | N/A                 | ◎ 個人資料收集聲明                                                                                                    |        |
| 5出院後有跟進覆診?        | 西                   | 本人/吾等確認,本人/吾等已獲提供一份由富勤保險(香港)大限公司(「本公司」)登出的個人資料收集聲明                                                                                    | 月      |
| 有否向其他保險公司索償是次治療?  |                     | (「該管明」)。本人/音等確認已經開讀並且明白該管明。本人/音等同意本公司可依照該管明的條款收集、包用、轉移、保存、透露及以其他方式處理本人/音等的個人資料。                                                       | 1      |
| 他保險公司的保單詳情        |                     |                                                                                                    |        |
|                   |                     | 取消 上一步 提交                                                                                                    |        |
| 微公司名稱<br>2回號碼     | N /Δ                |                                                                                                    |        |
| 860               | N/A                 |                                                                                                    |        |
| ec.exu)<br>載本侵送如主 | N/A                 |                                                                                                    |        |
| (永快四川吉            | N/A                 |                                                                                                    |        |
| ý Jak             |                     |                                                                                                    |        |
| 520<br>1          | Untitled.jpg        |                                                                                                    |        |
| 生轉介信              | N/A                 |                                                                                                    |        |
| 的雷文件              | N/A                 |                                                                                                    |        |

Your e-Claim request has been submitted. Claim Number: 1200A00022

Review and confirm your Claim before submit your e-Claim. You will receive a message if your e-Claim is submitted successfully.

提交前,請核對及確認您的索償資料。 如果您的網上索償成功提交,您將收到 信息。

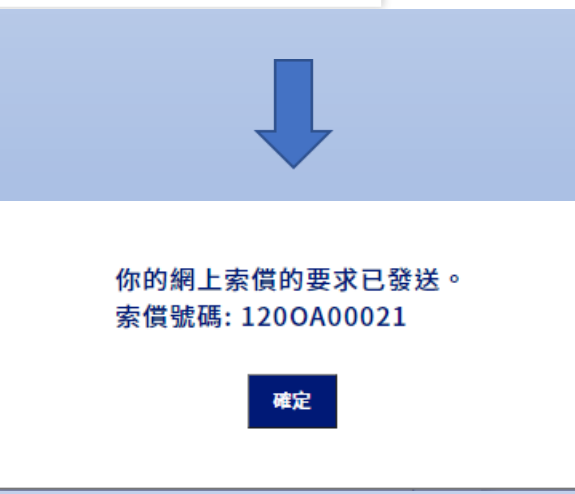

# 2. Claims 索償- Claims Inquiry 索償查詢

You can view claim records in specific order by the following methods:

- Select different criteria (i.e. Date of Treatment/Settled Date & Member Name)
- 2. Input specific words (i.e. Keyword search)
- 3. Click the arrow next to header
- 4. Click "Advanced filter"

#### 您可以透過以下方法按特定順序查看索 償記錄:

- 1. 選擇不同條件(如診治日期/處理日 期及會員名稱)
- 2. 輸入特定字詞(即關鍵字搜尋)
- 3. 透過點標題旁邊的箭頭
- 4. 透過點標「進階篩選」

| <b>Q</b> Keyword se                                                                                                    | arch                                                                                                    |                                                                                                    | Date of Treatment V      | Mow                                                                                                    |                                                                                                    | То                                                                                                    |                                                                                     | R                                                                                                    | Select Member 🗸                                                                                                    | Search                                                                                                    |
|----------------------------------------------------------------------------------------------------|----------------------------------------------------------------------------------------------------|----------------------------------------------------------------------------------------------------|--------------------------|----------------------------------------------------------------------------------------------------|----------------------------------------------------------------------------------------------------|----------------------------------------------------------------------------------------------------|-------------------------------------------------------------------------------------|----------------------------------------------------------------------------------------------------|----------------------------------------------------------------------------------------------------|----------------------------------------------------------------------------------------------------|
| Aember: WON                                                                                                    | G SILLI ALMARY                                                                                                    |                                                                                                    |                          |                                                                                                    |                                                                                                    |                                                                                                    |                                                                                     |                                                                                                    |                                                                                                    | ▼ Advanced :                                                                                                    |
| Claim No.                                                                                                    | Date of Treatment<br>(DD/MM/YYYY)                                                                                                    | Benefit Description                                                                                                    |                          | Claim Amount<br>HKD                                                                                                    | Paid Amount<br>HKD                                                                                      | Settled Date<br>(DD/MM/YYYY)                                                                                                   | Claim Status                                                                        | Reason Code                                                                                                    | Downlo                                                                                                    | ad Claim Payment A                                                                                                    |
| 200323478                                                                                                    | 10/07/2020                                                                                                    | Chinese Herbalist/ Bonesetter/ Acupunctur                                                                                                    | rist's Treatment         | 85.00                                                                                                    | 85.00                                                                                                   | 29/07/2020                                                                                                    | Paid                                                                                | 001                                                                                                    |                                                                                                    | Download [                                                                                                    |
| 200323478                                                                                                    | 10/07/2020                                                                                                    | Chinese Herbalist/ Bonesetter/ Acupunctur                                                                                                    | rist's Treatment         | 150.00                                                                                                    | 6                                                                                                    | 29/07/2020                                                                                                    | Declined                                                                            | 249                                                                                                    |                                                                                                    | Download                                                                                                    |
| 200323342                                                                                                    | 04/07/2020                                                                                                    | Chinese Herbalist/ Bonesetter/ Acupunctur                                                                                                    | rist's Treatment         | 422.00                                                                                                    | 350.00                                                                                                  | 15/07/2020                                                                                                    | Paid                                                                                | 001                                                                                                    |                                                                                                    | Download                                                                                                    |
| 200323254                                                                                                    | 30/06/2020                                                                                                    | Out-patient Specialist's Consultation                                                                                                    |                          | 1,100.00                                                                                                    | 1,000.00                                                                                                | 08/07/2020                                                                                                    | Paid                                                                                |                                                                                                    |                                                                                                    |                                                                                                    |
| 200322869                                                                                                    | 30/05/2020                                                                                                    | Chinese Herbalist/ Bonesetter/ Acupunctur                                                                                                    | rist's Treatment         | 360.00                                                                                                    | 350.00                                                                                                  | 11/06/2020                                                                                                    | Paid                                                                                |                                                                                                    |                                                                                                    | T Advanced fil                                                                                                    |
| 200323073                                                                                                    | 28/05/2020                                                                                                    | Out-patient Physician's Consultation                                                                                                    |                          | 80.00                                                                                                    | 6                                                                                                    | 02/07/2020                                                                                                    | Declined                                                                            | lter                                                                                                    |                                                                                                    | <u>C</u>                                                                                                    |
| 200322869                                                                                                    | 25/05/2020                                                                                                    | Chinese Herbalist/ Bonesetter/ Acupunctur                                                                                                    | rist's Treatment         | 360.00                                                                                                    | 350.00                                                                                                  | 11/06/2020                                                                                                    | Paid                                                                                | enefit Description                                                                                                    | Chinese Medicin                                                                                                    | o Depathion or                                                                                                    |
| 200322869                                                                                                    | 23/05/2020                                                                                                    | Chinese Herbalist/ Bonesetter/ Acupunctur                                                                                                    | rist's Treatment         | 350.00                                                                                                    | 350.00                                                                                                  | 11/06/2020                                                                                                    | Paid                                                                                | GP's Consultation                                                                                                    | Treatment/Bon                                                                                                    | e Practitioner<br>esetting/Acupuncture                                                                                                    |
| 200322608                                                                                                    | 14/05/2020                                                                                                    | Out-patient Specialist's Consultation                                                                                                    |                          | 660.00                                                                                                    | 660.00                                                                                                  | 20/05/2020                                                                                                    | Paid                                                                                | Specialist's<br>Consultation                                                                                                    | Physiotherapist<br>Chiropractor's                                                                                                    | Lab Test                                                                                                    |
| 200222608                                                                                                    | 09/05/2020                                                                                                    | Out patient Specialist's Consultation                                                                                                    |                          | 1 100 00                                                                                                    | 1 000 00                                                                                                | 20/05/2020                                                                                                    | Paid                                                                                |                                                                                                    | Treatment                                                                                                    |                                                                                                    |
| otal 17 record                                                                                                    | (s)<br>Is per page                                                                                                    | 1 L                                                                                                    |                          | 7,537.00<br>索償查詢                                                                                                    | 7,015.00                                                                                                |                                                                                                    |                                                                                     | Medicine<br>laim Status<br>Paid<br>In Progress                                                                                                    | Pending                                                                                                    | Declined                                                                                                    |
| iotal 17 record<br>0 	V Record<br>門診索價 住                                                                                                    | (s)<br>ds per page<br>院及手術索領                                                                                                    |                                                                                                    |                          | 7,537.00<br>索償查詢                                                                                                    | 7,015.00                                                                                                |                                                                                                    |                                                                                     | Medicine<br>aim Status<br>Paid<br>In Progress                                                                                                    | Pending                                                                                                    | Declined                                                                                                    |
| otal 17 record<br>0 ▼ Record<br>門診索價 住<br>9. 關鍵字搜尋                                                                                                    | (s)<br>ds per page<br>院及手術索價                                                                                                    |                                                                                                    | □ 診治日期 → <sup>由</sup> 限在 | 7,537.00<br>索償查詢                                                                                                    | 7,015.00<br>至                                                                                           |                                                                                                    |                                                                                     | Medicine<br>alm Status<br>Pald<br>In Progress                                                                                                    | Pending<br>正序會員 v                                                                                                    | Declined                                                                                                    |
| tal 17 record<br>▼ Record<br>『診索價 住<br>2 間號字投尋<br>2 間號字投尋<br>2 訳 WONG S<br>2 (領編號                                                                                                    | (s)<br>ds per page<br>完成手術索償<br>SIU LAI MARY<br>(日/月/4                                                                                                    | e 福利項目<br>F)                                                                                                    | □ 診治日期 > <sup>由</sup> 限在 | 7,537.00<br><b>索償查詢</b><br><sup>泰假金額</sup><br>HKD                                                                           | 7,015.00<br>至<br><sup>股</sup> 假金額 1<br>HKD (                                                            | 處理日明<br>(日/月/年)                                                                                                    | 。<br>索倒状为                                                                           | Medicine<br>aim Status<br>Paid<br>In Progress                                                                                                    | Pending<br>正序會員 、                                                                                                    | Declined<br>Incel Filt<br>文進用<br>下截条例                                                                                                    |
| tal 17 record<br>) ✔ Record<br>"珍泰價 住<br>A 關鍵字投尋<br>A 關鍵字投尋<br>A I WONG S<br>C個編號<br>200323478                                                                                                    | (s)<br>ds per page<br>時及手術素償<br>SIU LAI MARY<br>(日/月/4<br>10/07/2                                                                                          | ·····································                                                                                                    | □ 診治日期 → <sup>由</sup> 限在 | 7,537.00<br><b>究償查詢</b><br><sup>索偶金颜</sup><br>HKD<br>85.00                                                                  | 7,015.00<br>至<br><sup>股</sup> 假金额)<br>HKD(<br>85.00 :                                                   | 處理日期<br>田/月/年)<br>29/07/2020                                                                                                   | 。<br>索爾狀近<br>受理                                                                     | Medicine aim Status Paid In Progress R R R R D D D D D D D D D D D D D D D                                                                                                    | Pending<br>区<br>選擇會員 V                                                                                                    | Declined<br>noel Filt<br>又現<br>下載素領述                                                                                                    |
| otal 17 record<br>0 ✓ Record<br>門診素償 住<br>4<br>0 回解字段等<br>16目: WONG S<br>名信編號<br>200323478<br>200323478                                                                                                    | (s)<br>ds per page<br>                                                                                                    | 日<br>月<br>月<br>2020 中醫/跌打/針灸治療<br>2020 中醫/跌打/針灸治療                                                                                                    | □ 診治日期 > <sup>由</sup> 陕在 | 7,537.00<br><b>究償查詢</b><br><sup>家</sup> 價金額<br>HKD<br>85.00<br>150.00                                                       | 7,015.00<br>至<br>胎假金额 1<br>HKD (<br>85.00 2                                                             | 處理日期<br>(日/月/年)<br>29/07/2020<br>29/07/2020                                                                                    | 。<br>、<br>素領次が<br>受理<br>不獲助得                                                        | Medicine<br>alm Status<br>Paid<br>In Progress<br>R<br>R<br>Bits<br>001<br>R<br>2 49                                                                                                    | Pending<br>正序合员 V                                                                                                    | Declined<br>Incel Filt<br>又進界<br>下載素假<br>下載素假<br>下載                                                                                                    |
| otal 17 record<br>〕 ▼ Record<br>門診療價 住<br>③ □ □ □ □ □ □ □ □ □ □ □ □ □ □ □ □ □ □ □                                                                                                    | (s)<br>ds per page<br>SIU LAI MARY<br>(日/月/4<br>10/07/2<br>10/07/2<br>04/07/2                                                                              | <ul> <li>福利項目</li> <li>第</li> <li>第</li> <li>1</li> <li>1<td>□ 診治日期 → <sup>由</sup>限在</td><td>7,537.00<br/><b>寮償査詢</b><br/><sup>寮</sup>催金額<br/>HKD<br/>85.00<br/>150.00<br/>422.00</td><td>ア,015.00<br/>至<br/>期間金額 1<br/>HKD (<br/>85.00 :<br/>350.00 :</td><td>處理日期<br/>(日/月/年)<br/>29/07/2020<br/>29/07/2020<br/>15/07/2020</td><td>。<br/>索領狀初<br/>受理<br/>不獲賠貸<br/>受理</td><td>Medicine<br/>aim Status<br/>Paid<br/>In Progress<br/>R<br/>R<br/>R<br/>R<br/>R<br/>R<br/>R<br/>R<br/>R<br/>R<br/>R<br/>R<br/>R<br/>R<br/>R<br/>R<br/>R<br/>R</td><td>Pending<br/>正序會員 V</td><td>Declined<br/>nool Filt<br/>平進界<br/>下截条例<br/>下載<br/>下載</td></li></ul> | □ 診治日期 → <sup>由</sup> 限在 | 7,537.00<br><b>寮償査詢</b><br><sup>寮</sup> 催金額<br>HKD<br>85.00<br>150.00<br>422.00                                             | ア,015.00<br>至<br>期間金額 1<br>HKD (<br>85.00 :<br>350.00 :                                                 | 處理日期<br>(日/月/年)<br>29/07/2020<br>29/07/2020<br>15/07/2020                                                                      | 。<br>索領狀初<br>受理<br>不獲賠貸<br>受理                                                       | Medicine<br>aim Status<br>Paid<br>In Progress<br>R<br>R<br>R<br>R<br>R<br>R<br>R<br>R<br>R<br>R<br>R<br>R<br>R<br>R<br>R<br>R<br>R<br>R                                                                                                    | Pending<br>正序會員 V                                                                                                    | Declined<br>nool Filt<br>平進界<br>下截条例<br>下載<br>下載                                                                                                    |
| otal 17 record         o ▼         Record         四診索償         白 〒         四診索償         白 〒         200323478         200323342         200323342         200323254                                                                                                    | (s)<br>ds per page<br>時及手術素償<br>SIU LAI MARY<br>(日/月/4<br>10/07/2<br>10/07/2<br>04/07/2<br>30/06/2                                                         | <ul> <li>構利項目</li> <li>2020</li> <li>中醫/跌打/針灸治療</li> <li>2020</li> <li>中醫/跌打/針灸治療</li> <li>2020</li> <li>中醫/跌打/針灸治療</li> <li>2020</li> <li>中醫/跌打/針灸治療</li> <li>2020</li> <li>専科醫生診治</li> </ul>                                                                                                    | □ 診治日期 → <sup>由</sup> 限在 | 7,537.00<br><b>家價查詢</b>                                                                                                    | 下,015.00<br>至<br>所假金额 1<br>HKD (<br>85.00 :<br>350.00 :<br>1,000.00 (                                   | 處理日期<br>日/月/年)<br>29/07/2020<br>29/07/2020<br>15/07/2020<br>08/07/2020                                                         | (日本)<br>(日本)<br>(日本)<br>(日本)<br>(日本)<br>(日本)<br>(日本)<br>(日本)                        | Medicine aim Status Paid In Progress R R R R R R R R R R R R R R R R R R                                                                                                    | □ Pending<br>□ Pending<br>□ □ □ □ □ □ □ □ □ □ □ □ □ □ □ □ □ □ □                                                                                                     | □ Declined<br>nocel Filtz                                                                                                    |
| tal 17 record<br>つ ✓ Record<br>つ ✓ Record<br>つ ✓ Record<br>つ ✓ Record<br>の 個能字段等<br>合<br>自<br>200323478<br>200323478<br>200323478<br>20032342<br>200323254<br>200322859                                                                                                    | (s)<br>ds per page<br>認及手術索償<br>SIU LAI MARY<br>(日/月/4<br>10/07/2<br>10/07/2<br>04/07/2<br>30/06/2<br>30/05/2                                              | 引         福利項目           2020         中醫/跌打/針灸治療           020         中醫/跌打/針灸治療           020         中醫/跌打/針灸治療           020         中醫/跌打/針灸治療           020         中醫/跌打/針灸治療           020         中醫/跌打/針灸治療           020         中醫/跌打/針灸治療           020         中醫/跌打/針灸治療           020         中醫/跌打/針灸治療           020         専科醫生診治           020         中醫/跌打/針灸治療                                                                                                    | □ 診治日期 y <sup>由</sup> 限在 | 7,537.00<br>家債査詢                                                                                                    | 平<br>股價金額<br>HKD<br>350.00<br>350.00<br>350.00                                                          | 転型日期<br>日/万/年)<br>29/07/2020<br>29/07/2020<br>15/07/2020<br>15/07/2020<br>08/07/2020                                           | 、<br>家面状が<br>受理<br>交理<br>受理<br>受理<br>受理<br>受理                                       | Medicine           alm Status           Paid           In Progress           R           R           Q           R           Q           Q           R           Q           Q  < | Pending<br>正理會員 、                                                                                                    | Declined<br>ncet Filt<br>又可<br>定載<br>下載<br>不道<br>下載<br>不道<br>下載<br>不道<br>下載<br>不道<br>下載<br>不道<br>下載<br>不道<br>下載<br>不道<br>下載<br>不道<br>下載<br>不道<br>下<br>載<br>不<br>道<br>和<br>下<br>載<br>不<br>道<br>和<br>下<br>載<br>不<br>一<br>二<br>並<br>和<br>一<br>五<br>章<br>一<br>二<br>章<br>二<br>二<br>二<br>二<br>二<br>二<br>二<br>二<br>二<br>二<br>二<br>二<br>二 |
| tatal 17 record<br>) ✓ Record<br>一 学校家債 住<br>2 聞続子授尋<br>7員: WONG S<br>7員: WONG S<br>7員: WONG S<br>7日<br>200323478<br>200323478<br>200323478<br>20032342<br>200323478<br>200323478                                                                                                    | (s)<br>ds per page<br>的正式 (G)<br>SIU LAI MARY<br>(G)<br>(G)<br>(G)<br>(G)<br>(G)<br>(G)<br>(G)<br>(G)<br>(G)<br>(G)                                        | ····································                                                                                                    | □ 診治日期 → <sup>由</sup> 限在 | 7,537.00         家債査詢         家債査詢         第個金額         150.00         150.00         1,100.00         360.00         80.00 | ア,015.00<br>至<br>開催金額 (<br>HKD (<br>350.00 :<br>350.00 :<br>350.00 :<br>350.00 :<br>- (                 | 載理日期<br>(日/月/年)<br>29/07/2020<br>29/07/2020<br>15/07/2020<br>08/07/2020<br>11/06/2020<br>02/07/2020                            | 、<br>索爾狀芬<br>受理<br>受理<br>受理<br>受理<br>受理<br>受理<br>受理<br>受理<br>受理                     | Medicine           aim Status           Paid           In Progress           &           &           &           &           &           &           &           &           &           &           &           &           &           &           &           &           &           &           &           &           &           &           &           &           &           &           &           &           &           &           &           &           &           &           &           &           &           &           &           &           &           &           &           &           &           &           &           &           &  < | Pending<br>正序會員 V                                                                                                    | Declined<br>Filt<br>下載条領3<br>下載<br>下載<br>下載<br>下載<br>下載<br>下載<br>下載<br>下載                                                                                                    |
| total 17 record<br>) ✓ Record<br>) ✓ Record<br>一 四診束値 住<br>2 回診主限等<br>2 回 3 2 3 4 2<br>2 0 3 2 3 4 2<br>2 0 3 2 3 4 2<br>2 0 3 2 3 3 4 2<br>2 0 3 2 3 3 4 2<br>2 0 3 2 3 3 4 2<br>2 0 3 2 3 3 4 2<br>2 0 3 2 3 2 5<br>2 0 3 2 3 2 5<br>2 0 3 2 3 2 5<br>2 0 3 2 3 2 5<br>2 0 3 2 3 2 5<br>2 0 3 2 3 2 5<br>2 0 3 2 3 2 5<br>2 0 3 2 3 2 5<br>2 0 3 2 3 2 5<br>2 0 3 2 3 2 5<br>2 0 3 2 3 2 5<br>2 0 3 2 3 2 5<br>2 0 3 2 3 2 5<br>2 0 3 2 3 2 5<br>2 0 3 2 3 2 5<br>2 0 3 2 3 2 5<br>2 0 3 2 3 5<br>2 0 3 2 3 5<br>2 0 3 2 3<br>2 0 3 2 2 5<br>2 0 6<br>2 0 7 5<br>2 0 7 5<br>2 0 | (s)<br>ds per page<br>SIU LAI MARY<br>SIU LAI MARY<br>10/07/2<br>10/07/2<br>10/07/2<br>30/06/2<br>30/05/2<br>28/05/2<br>25/05/2                            | 書         福利項目           020         中醫/跌打/針灸治療           020         中醫/跌打/針灸治療           020         中醫/跌打/針灸治療           020         申醫/跌打/針灸治療           020         申醫/跌打/針灸治療           020         專問醫/跌打/針灸治療           020         專問醫/跌打/針灸治療           020         專問醫/跌打/針灸治療           020         醫生診治           020         醫生診治           020         學習生診治           020         學習生診治                                                                                                    | □ 診治日期 > <sup>由</sup> 限在 | 7,537.00<br><b>家債査詢</b>                                                                                                    | 平<br>肥假金额 1<br>HKD (<br>85.00 2<br>350.00 2<br>1,000.00 (<br>350.00 2<br>- (<br>350.00 2                | 處理日期<br>[日/月/年)<br>29/07/2020<br>29/07/2020<br>15/07/2020<br>058/07/2020<br>11/06/2020<br>02/07/2020                           | 、<br>素価状が<br>安理<br>不強助量<br>受理<br>受理<br>受理<br>受理<br>受理<br>受理<br>受理<br>受理<br>受理<br>受理 | Medicine           aim Status           Paid           In Progress           R           2           Bits           2           Bits           2           001           001           001           001           001           2           001           001           001           001           001           001           001           001                                                                                                    | Pending<br>□ Pending<br>□ Ca<br>□ Ca<br>□ C | Declined           Filt           現現           下旅宗信           下載           下載           下載           下載           下載           下載           下載           下載           下載           下載           下載           下載           下載                                                                                                    |
| tal 17 record<br>つ ✓ Record<br>一学が来像 住<br>へ 開始子説等<br>合 開始子説等<br>200323478<br>200323478<br>200323254<br>2003232869<br>200322869<br>200322869                                                                                                    | (s)<br>ds per page<br>時況及手術索償<br>SIU LAI MARY<br>(日/月/4<br>10/07/2<br>10/07/2<br>10/07/2<br>30/06/2<br>30/06/2<br>28/05/2<br>28/05/2<br>28/05/2<br>23/05/2 | 書         福利項目           220         中醫/段打/針灸治療           020         中醫/段打/針灸治療           020         中醫/段打/針灸治療           020         中醫/段打/針灸治療           020         中醫/段打/針灸治療           020         中醫/段打/針灸治療           020         中醫/段打/針灸治療           020         専科醫生診治           020         単醫/段打/針灸治療           020         単生診治           020         単智/段打/針灸治療           020         単智/段打/針灸治療           020         単智/段打/針灸治療           020         単智/段打/針灸治療           020         単智/段打/針灸治療                                                                                                    | □診治日期 > <sup>由</sup> 展在  | 7,537.00<br>家債査詢<br>家債①                                                                                                    | 平<br>開催金額 月<br>HKD (<br>85.00 :<br>350.00 :<br>350.00 :<br>350.00 :<br>350.00 :<br>350.00 :<br>350.00 : | 転型日期<br>日/月/年)<br>29/07/2020<br>29/07/2020<br>29/07/2020<br>15/07/2020<br>08/07/2020<br>02/07/2020<br>11/06/2020<br>11/06/2020 |                                                                                     | Medicine           alm Status           paid           in Progress           R           R           Q           R           Q           R           Q           R           Q           Q    | Pending Pending 正理會員                                                                                                    | Declined<br>nccl Fitt<br>型表<br>下就素例<br>下載<br>下載<br>下載<br>下載<br>下載                                                                                                    |

Claims Inquiry

## 3. Forms Download 下載表格

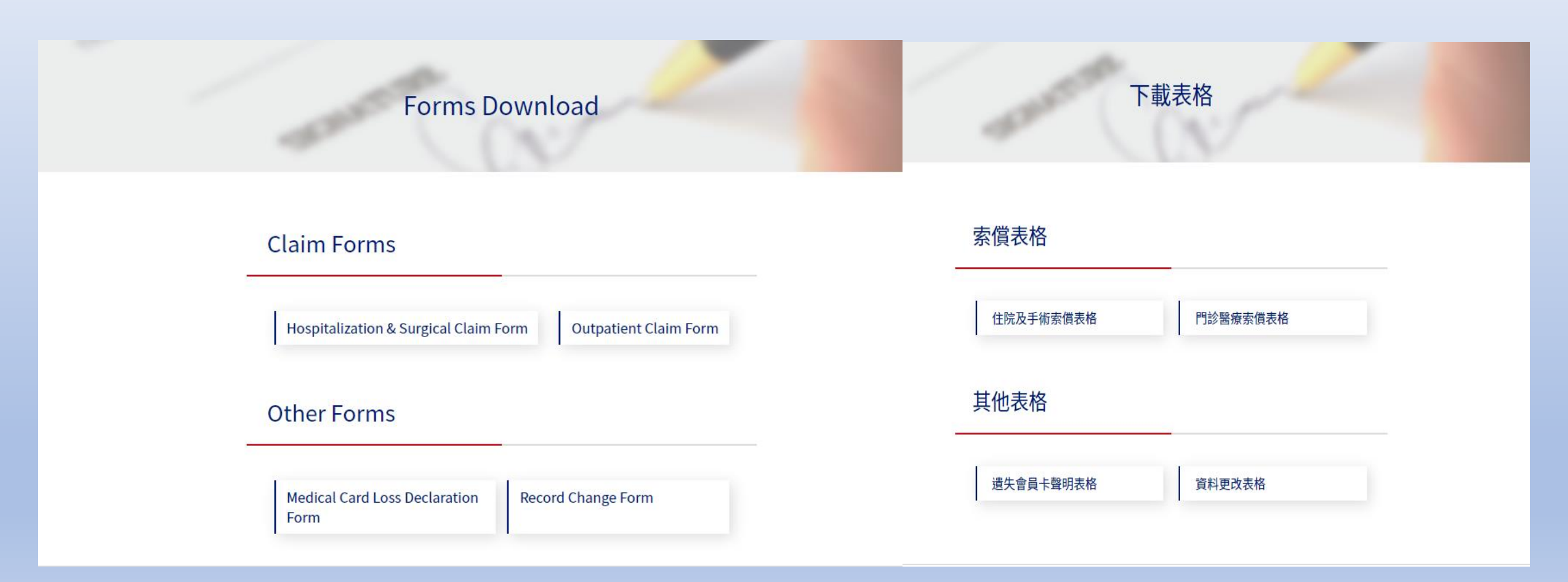

## 4. Network Doctor Search (if applicable) 網絡醫生搜尋 (如適用)

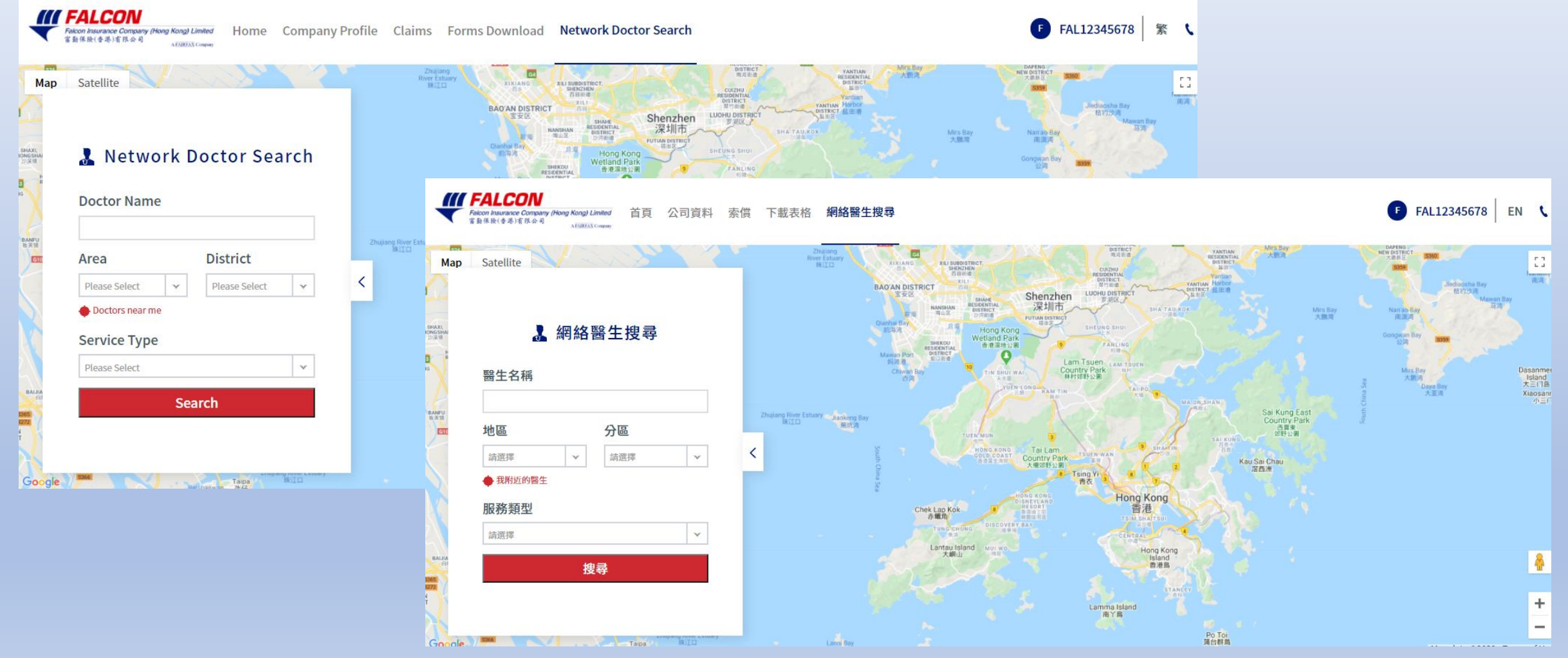

### 4. Network Doctor Search (if applicable)

## 網絡醫生搜尋 (如適用)

You can search our network doctors by selecting different criteria (i.e. Doctor Name, Area, District and Service Type) or clicking "Doctors near me". 您可以選擇不同條件(如醫生名稱、地區、分區及服務類型)或透過 點標題「我附近的醫生」搜尋網絡內之醫生資料。

|                         |                                                     | Мар                   | Satellite ii hair & nail space with a state                                      | lic<br>ve j J20                                                                        | Hutchison House     | America Tower                                                                                                    |
|-------------------------|-----------------------------------------------------|-----------------------|----------------------------------------------------------------------------------|----------------------------------------------------------------------------------------|---------------------|----------------------------------------------------------------------------------------------------|
| 👗 Network Doctor Search | 💄 網絡醫生搜尋                                            |                       | <                                                                                | 💄 Search Result                                                                        |                     | Over Land Court Rd                                                                                                    |
| Doctor Name             | 醫生名稱                                                | ndn<br>山,日<br>東方      | Doctor Name Service T                                                            | ype District Clinic Address                                                            | Clinic<br>Tel.      | control Tree Dr                                                                                                    |
|                         |                                                     | 14                    | Practitione                                                                      | r Centre,18 Harcourt Road 🖓                                                            | 8668,<br>2529 8667  | Fairwood<br>xtbis<br>Far East Finance Centre<br>Battation                                                                                                    |
| Area District           | 地區     分區       香港     ×     ×       金鐘     ×     × | Gove<br>: Wes<br>r台潮引 | 邵上恩醫生 - Dr. Siu Sheung General<br>Yan Practitione                                | Admiralty Unit 1605-09, 16/F, Tower 1, Admiralty<br>r Centre,18 Harcourt Road <b>Q</b> | 2529 8668           | K-Gold Jewellery Infinity      K-Gold Jewellery     K-Gold Jewellery     Infinity United 変活     Jeweler     Jeweler     Jeweler     Gold Jewellery                                                                                                    |
| Doctors near me         | ◆ 我附近的醫生                                            |                       | 徐穎珩醫生 - Dr. Tsui Wing General<br>Hang Practitione                                | Admiralty Unit 1605-09, 16/F, Tower 1, Admiralty<br>r Centre,18 Harcourt Road <b>Q</b> | 2529 8668           | Lipso Centre Tower 1<br>Upon Centre Tower 1<br>Upon Cen |
| General Practitioner    | 服務類型<br>普通科 × ▼                                     | Me                    | 潘彦妍醫生 - Dr. Poon Ilima General<br>Yin Shan Practitione                           | Admiralty Unit 1605-09, 16/F, Tower 1, Admiralty<br>r Centre,18 Harcourt Road 💡        | 2529 8668           | Veensway                                                                                                    |
| Search                  | 搜尋                                                  |                       | 林樞庭醫生 - Dr. Lam Shu General<br>Ting Practitione                                  | Admiralty Unit 1605-09, 16/F, Tower 1, Admiralty<br>r Centre,18 Harcourt Road <b>Q</b> | 2529 8668           |                                                                                                    |
|                         |                                                     | e Un                  | As the information of network doctors will<br>before you see the network doctor. | be updated from time to time, it is recommended to make an                             | appointment by phor | ne 自 Court · · · · · · · · · · · · · · · · · · ·                                                                                                    |

## Contact us 聯絡我們

You can find our contact by clicking right corner to be at the top

您可以透過點擊右上角 <sup>、</sup> 找到我們的聯繫人

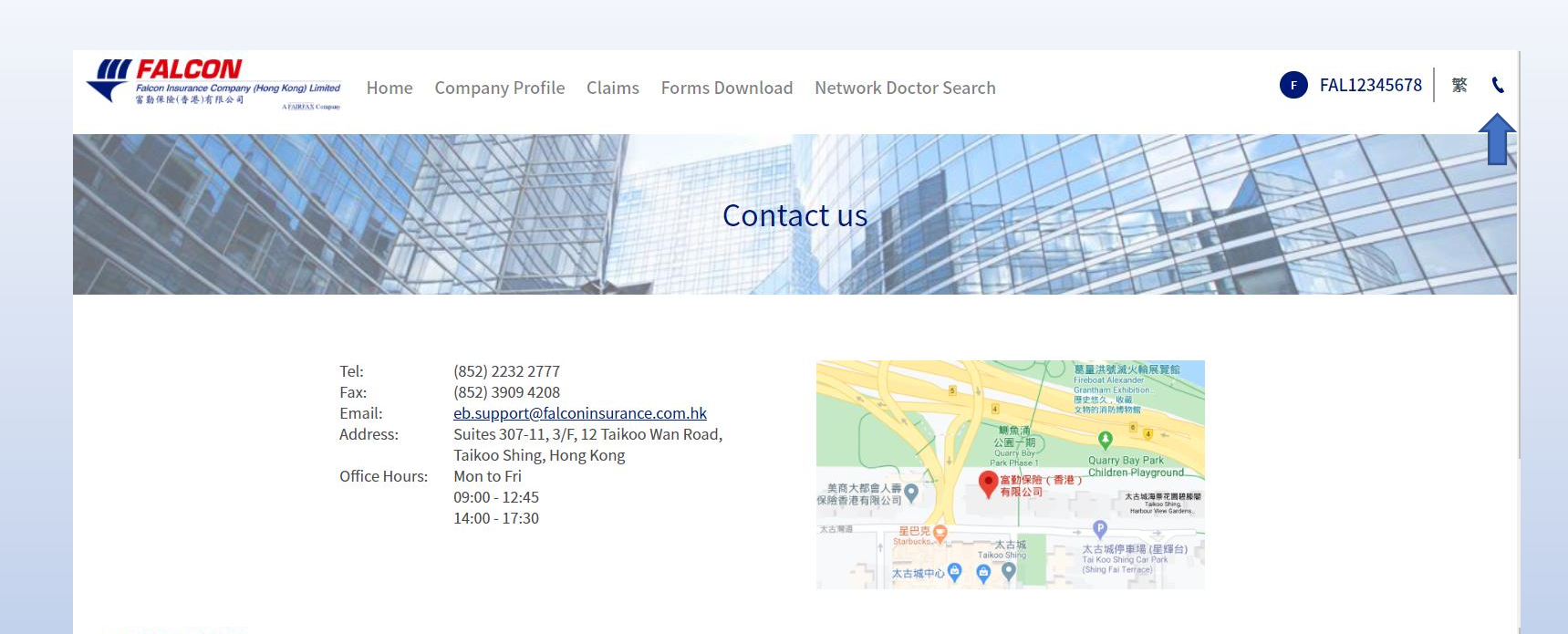

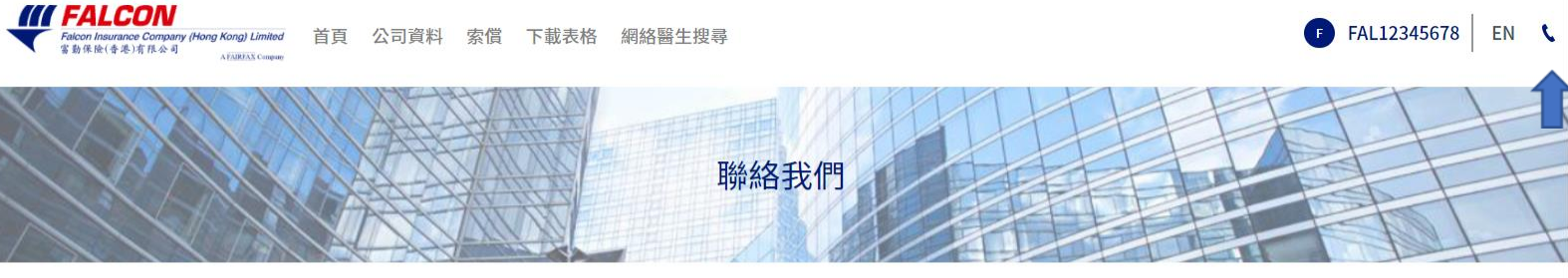

| 電話:   | (852) 2232 2777                   |  |
|-------|-----------------------------------|--|
| 傳真:   | (852) 3909 4208                   |  |
| 電郵:   | eb.support@falconinsurance.com.hk |  |
| 地址:   | 香港太古城太古灣道12號3樓7-11室               |  |
| 辨公時間: | 星期一至星期五                           |  |
|       | 09:00 - 12:45                     |  |
|       | 14:00 - 17:30                     |  |
|       |                                   |  |

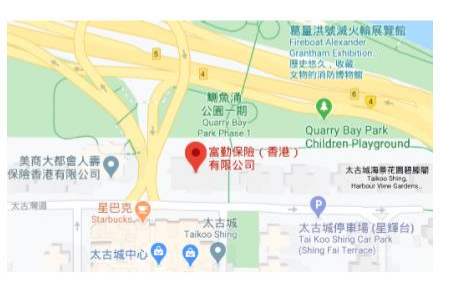

## Login Profile 用戶資料

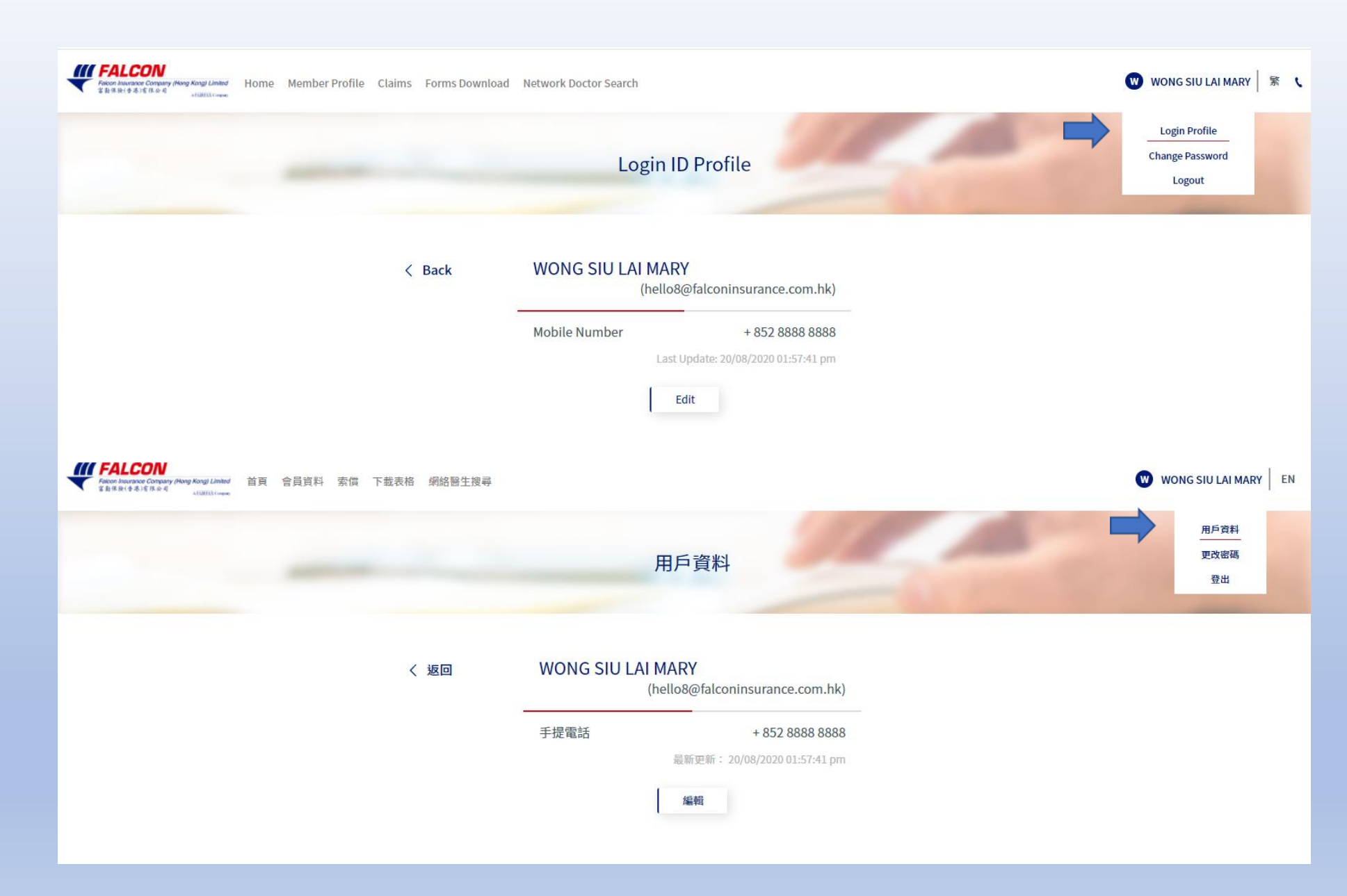

## Change Password 更改密碼

| Record Insurance Company (Hong Kong) Linited<br># & # R (IV # J) E R & R<br>ALIBRITY Company                                                                                                    | Claims Forms Downle        | oad Network Doctor Search                                                                                                    | 👿 WONG SIU LAI MARY    🏌                                                                         |
|----------------------------------------------------------------------------------------------------|----------------------------|----------------------------------------------------------------------------------------------------|--------------------------------------------------------------------------------------------------|
|                                                                                                    |                            | Change Password                                                                                                    | Login Profile<br>Change Password<br>Logout                                                       |
|                                                                                                    | < Back                     | WONG SIU LAI MARY<br>(hello8@falconinsurance.com.hk)                                                                                                    |                                                                                                  |
|                                                                                                    |                            | Old Password New Password                                                                                                    |                                                                                                  |
|                                                                                                    |                            | Password must be at least 8 characters long with at least one lowercase letter, one uppercase letter, one number and one special character, (e.g. !, &, $96$ ) |                                                                                                  |
|                                                                                                    |                            | Confirm Password<br>Last update: 20/08/2020 01:57:41 pm                                                                                                    |                                                                                                  |
|                                                                                                    |                            | Update                                                                                                    |                                                                                                  |
|                                                                                                    |                            |                                                                                                    |                                                                                                  |
| FALCON<br>Receintance Concern (New King Links)<br>またまいまたまたまでのでは、<br>Alliticities                                                                                                    | 下載表格 網絡醫生搜尋                |                                                                                                    | 🕲 WONG SIU LAI MARY   EN 🐧                                                                       |
| FALCON     County Party Royal Linear     首頁 合員資料 索信     dublications                                                                                                    | 下载表格 網絡醫生滅尋                | 更改密碼                                                                                                    | WONG SIU LAI MARY EN  ( 用戶資料  型改密碼  登出                                                           |
| For the street of the street of the s                                                                                                    | 下載表格 網絡醫生滅尋<br><b>〈 返回</b> | 更改密碼<br>WONG SIU LAI MARY<br>(hello8@falconinsurance.com.hk)                                                                                                   | WONG SIU LAI MARY EN<br>用戶資料<br>更改密碼<br>登出                                                       |
| Management Charley Marge Kange Lander<br>全部 日本に含めてきるので<br>AllMANAment<br>AllMANAment<br>AllMANAment<br>AllMANAment<br>AllMANAment<br>AllMANAment<br>AllMANAMENt<br>AllMANAMENT<br>AllMANAMENT<br>AllMANAMENT<br>AllMANA<br>AllMANAMENT<br>AllMANAMENT<br>AllMA | 下載表格 網絡醫生渡尋                | 更改密碼<br>WONG SIU LAI MARY<br>(hello8@falconinsurance.com.hk)                                                                                                   | WONG SIU LAI MARY EN<br>用序資料<br>更改密碼<br>登出                                                       |
| Production Convergence Renge Lineary     Ser Birl (1995年)     Juli Stateweither Convergence Renge Lineary     Juli Stateweither Convergence Renge Lineary     State Renge Lineary     Ser Birl (1995年)     Ser Birl (1995年)     Ser Birl (19958)     Ser Birl (19958)     Ser Birl                                                                                                    | 下載表格 網絡醫生滅尋<br>く 返回        | 更改密碼<br>WONG SIU LAI MARY<br>(hello&@falconinsurance.com.hk)<br>醫部碼                                                                                            | WONG SIU LAI MARY EN<br>単一<br>単<br>一<br>一<br>一<br>一<br>一<br>一<br>一<br>一<br>一<br>一<br>一<br>一<br>一 |
|                                                                                                    | 下載表格 網絡醫生滅尋                | 更改密碼<br>WONG SIU LAI MARY<br>(hello@@falconinsurance.com.hk)                                                                                                   | WONG SIU LAI MARY EN<br>用序資料<br>型改密碼<br>登出                                                       |
| Parting and Conference Water Registration And Conference Source Source                                                                                                    | 下載表格 網絡醫生滅尋<br>く 返回        |                                                                                                    | WONG SIU LAI MARY EN<br>用序算料<br>型改密碼<br>登出                                                       |

## **~The End~** ~完~